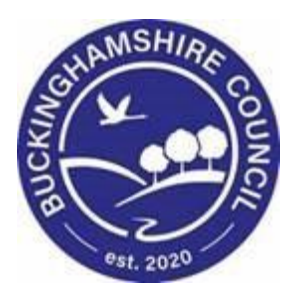

# LCS / Making a Record as a Duplicate

Liquidlogic Children's Systems (LCS)

Author: Bea Campbell

Date: 13.05.2016

# **DOCUMENT HISTORY**

| DATE       | PRODUCED BY | <b>DOCUMENT VERSION</b> | COMMENTS                |
|------------|-------------|-------------------------|-------------------------|
| 13.05.2016 | B. CAMPBELL | 1.0                     | INITIAL VERSION         |
| 14.06.2016 | B. CAMPBELL | 1.1                     | CHANGING THE USER GUIDE |
|            |             |                         | TITLE                   |
| 27.06.2016 | J. Hogg     | 1.2                     | CREATING THE FLOWCHART  |
|            | B. CAMPBELL |                         | FORMATTING THE DOCUMENT |
| 28.02.2022 | S. WEBB     | 1.3                     | REDESIGN                |

# TABLE OF CONTENTS

| 1.           | WHAT IS REINDEXING (MARKING A RECORD AS A DUPLICATE)           | 1      |
|--------------|----------------------------------------------------------------|--------|
| 1.1.<br>1.2. | WHAT IS NOT REINDEXED<br>WHAT IS REINDEXED                     | 1<br>1 |
| 2.           | HOW TO REQUEST A RECORD BE REINDEXED                           | 1      |
| 3.           | REINDEXING A FILE – WORKFORCE DEVELOPMENT TEAM                 | 2      |
| 3.1.         | Reindexing Error Message                                       | 3      |
| 4.           | REMOVING RESTRICTIONS – CYP SOLUTIONS TEAM                     | 5      |
| 5.           | MARKING THE RECORD AS A DUPLICATED RECORD – CYP SOLUTIONS TEAM | 6      |
| 6.           | SEARCHING FOR A DUPLICATED RECORD                              | 8      |
| 7.           | FLOWCHART FOR PROCESS OF REMOVING A DUPLICATED RECORD          | 9      |

## 1. What is Reindexing (Marking A Record As A Duplicate)

Reindexing is the ability to move data from one person's record to another.

- Information is not copied to a record, it is removed from the original record and placed in the new record
- This will resolve issues with duplicate records
- A full audit history is kept of all Reindex events that take place
- If you create a duplicate record, the following prompt appears. If you still click on Yes, follow the procedure below to request the reindexing process.

| Warning | ×                                                                                                    |
|---------|----------------------------------------------------------------------------------------------------|
|         | The following record(s) already exist in the system:<br>Bonnie Example , Born on: 01-Jul-2003<br>Do you still wish to create this record? |
|         | <u>Y</u> es <u>N</u> o                                                                                                    |

## 1.1. What is not reindexed

Prior to reindexing – the following items will need to be manually moved to the master record (as reindexing does not copy these across).

- Addresses
- Paper files
- Ethnicity
- Date of Birth

## 1.2. What is reindexed

- Contacts
- Referrals (as long as they will not overlap an existing referral)
- Forms
- Casenotes
- Assessments

## 2. How To Request A Record Be Reindexed

Please view flowchart at the end of the user guide.

# 3. Reindexing A File – Workforce Development Team

- Access the LCS duplicated record.
- Click on the Reindex sidebar.

| Child: James Parker 1 year (Ref: 553191)                                                                                                    | Search Results<br>◀ 2 of 2 ✓                                                                                                    |
|----------------------------------------------------------------------------------------------------|----------------------------------------------------------------------------------------------------|
| 4 Bersonal       2. Personal Details       Image: Conservation of the second of the second of | er(s)/Cares For<br>(s) or cared children defined<br>tl Information<br>does not have a valid 903 Ethnicity code<br>Person Record<br>8. Referral<br>w Contact<br>r Assessment Episode<br>ships<br>9 Parker - 1 yr 1 mth<br>hild |

- The screen will change to show the items that are available to be reindexed.
- Click on the checkboxes to either select all the items in a section or click an indented section checkbox to select an individual item.

| Liquidlogic Chil                       | ldren & Families Help Menu ▼                                                                                                    |
|----------------------------------------|----------------------------------------------------------------------------------------------------|
| Child: James Pa                        | rker 1 year (Ref: 553191) Series The series and the series and the |
| ▲ <u>P</u> ersonal                     |                                                                                                    |
| <u>P</u> ersonal<br><u>A</u> dditional | Search Person Reset Reset                                                                                                    |
| Identity                               | Q. Reindex to another person                                                                                                    |
| Photos<br>Parental Factors             | Please search for a person                                                                                                    |
| Relationships<br>Involvements          | Please select the items to reindex                                                                                                    |
| Case Status                            | Case Notes (2 items)                                                                                                    |
| СР                                     | Case Note for Parker, James (1 year) , on 13-May-2016 , of type General / Miscellaneous Note >>                                                                                                    |
| CLA                                    | Case Note for Parker, James (1 year) , on 13-May-2016 , of type General / Miscellaneous Note >>                                                                                                    |
| Adoption                               | Referrals (1 item)                                                                                                    |
| <u>H</u> istory                        | Active Referral: 13-May-2016 for Child: James Parker >>                                                                                                    |
|                                        |                                                                                                    |
| Case Notes                             |                                                                                                    |
| Reindex                                |                                                                                                    |
| ▶ <u>H</u> ealth                       |                                                                                                    |
| Education                              |                                                                                                    |

 Click on Search Person and search for the master record the information is to be moved into. • The reindexing screen will update to show the master file. Click on the Reindex button.

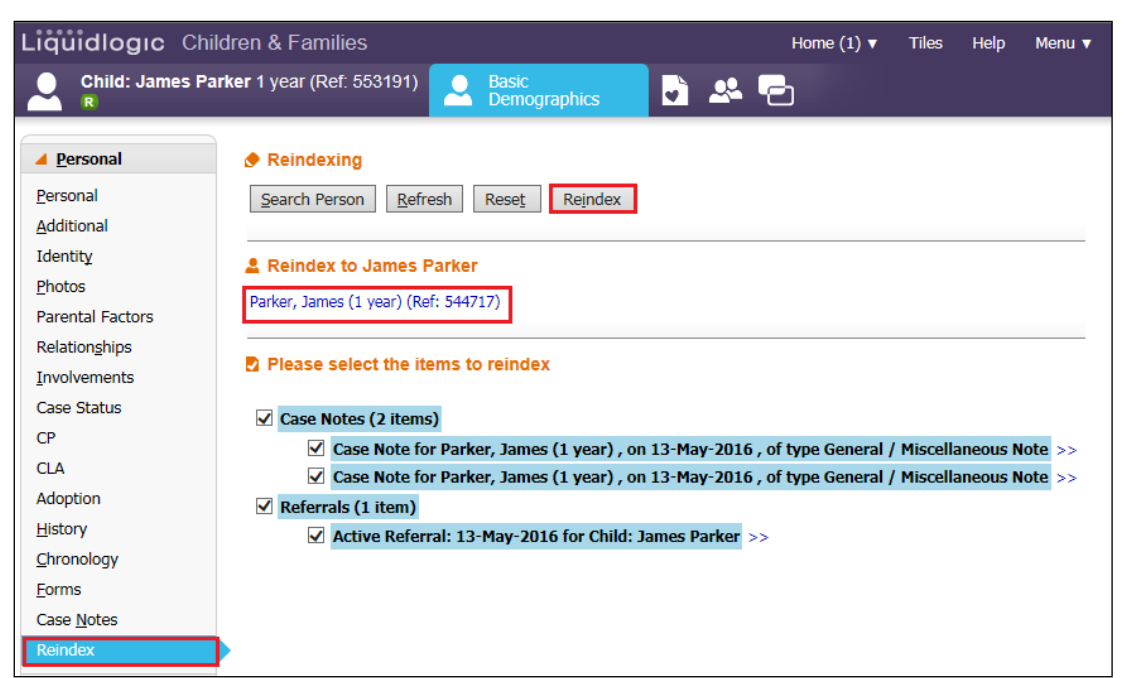

#### Click on OK.

| Message fr | om webpage                                                                          |
|------------|-------------------------------------------------------------------------------------|
| ?          | All unsaved data will be lost, are you sure you want to reindex the selected items? |
|            | OK Cancel                                                                           |

#### 3.1. Reindexing Error Message

 If you attempt to reindex an overlapping Referral, the following error message will appear.

| Liquidlogic Chi                                                  | ldren & Families Help Menu ▼                                                                                                    |
|------------------------------------------------------------------|----------------------------------------------------------------------------------------------------|
| Child: James Pa                                                  | rker 1 year (Ref. 553191) Series Demographics                                                                                                    |
| ▲ <u>P</u> ersonal                                               | Reindexing                                                                                                    |
| <u>P</u> ersonal<br><u>A</u> dditional                           | Search Person         Refresh         Reset         Reindex                                                                                                    |
| Identit <u>y</u><br><u>P</u> hotos                               | Cannot reindex referral as referral already exists for other person during referral period                                                                                                    |
| Parental Factors<br>Relation <u>s</u> hips                       | L Reindex to James Parker                                                                                                    |
| Involvements<br>Case Status                                      | Parker, James (1 year) (Ref: 544717)                                                                                                    |
| CP<br>CLA                                                        | Please select the items to reindex                                                                                                    |
| Adoption<br>History<br>Chronology<br>Eorms<br>Case <u>N</u> otes | <ul> <li>✓ Case Notes (2 items)</li> <li>✓ Case Note for Parker, James (1 year), on 13-May-2016, of type General / Miscellaneous Note &gt;&gt;</li> <li>✓ Case Note for Parker, James (1 year), on 13-May-2016, of type General / Miscellaneous Note &gt;&gt;</li> <li>✓ Referrals (1 item)</li> <li>✓ Active Referral: 13-May-2016 for Child: James Parker &gt;&gt;</li> </ul> |
| Reindex                                                          |                                                                                                    |

- Untick the Referral checkbox.
- Reclick the Reindex button.

| Liquidlogic Chil                                                                   | dren & Families Help Menu ▼                                                                                                    |
|------------------------------------------------------------------------------------|----------------------------------------------------------------------------------------------------|
| Child: James Pa                                                                    | ker 1 year (Ref. 553191) Series Series S |
| Personal     Personal     Additional     Identity     Photos     Barcetal Exchange | <ul> <li>Reindexing</li> <li>Search Person Refresh Reset Reindex</li> <li>Reindex to James Parker</li> <li>Parker, James (1 year) (Ref: 544717)</li> </ul>                                                                                                    |
| Relationghips<br>Involvements<br>Case Status<br>CP<br>CLA                          | <ul> <li>Please select the items to reindex</li> <li>Case Notes (2 items)</li> <li>Case Note for Parker, James (1 year), on 13-May-2016, of type General / Miscellaneous Note &gt;&gt;</li> <li>Case Note for Parker, James (1 year), on 13-May-2016, of type General / Miscellaneous Note &gt;&gt;</li> </ul>                                                                                                    |
| Adoption<br><u>H</u> istory<br>Chronology<br>Eorms<br>Case <u>N</u> otes           | Referrals (1 item)         Active Referral: 13-May-2016 for Child: James Parker >>                                                                                                    |
| Reindex                                                                            |                                                                                                    |
| <u>H</u> ealth <u>E</u> ducation                                                   |                                                                                                    |

• Click on OK.

| Message fr | rom webpage                                                                         |
|------------|-------------------------------------------------------------------------------------|
| ?          | All unsaved data will be lost, are you sure you want to reindex the selected items? |
|            | OK Cancel                                                                           |

 LCS will display that All selected items reindexed and display anything left behind.

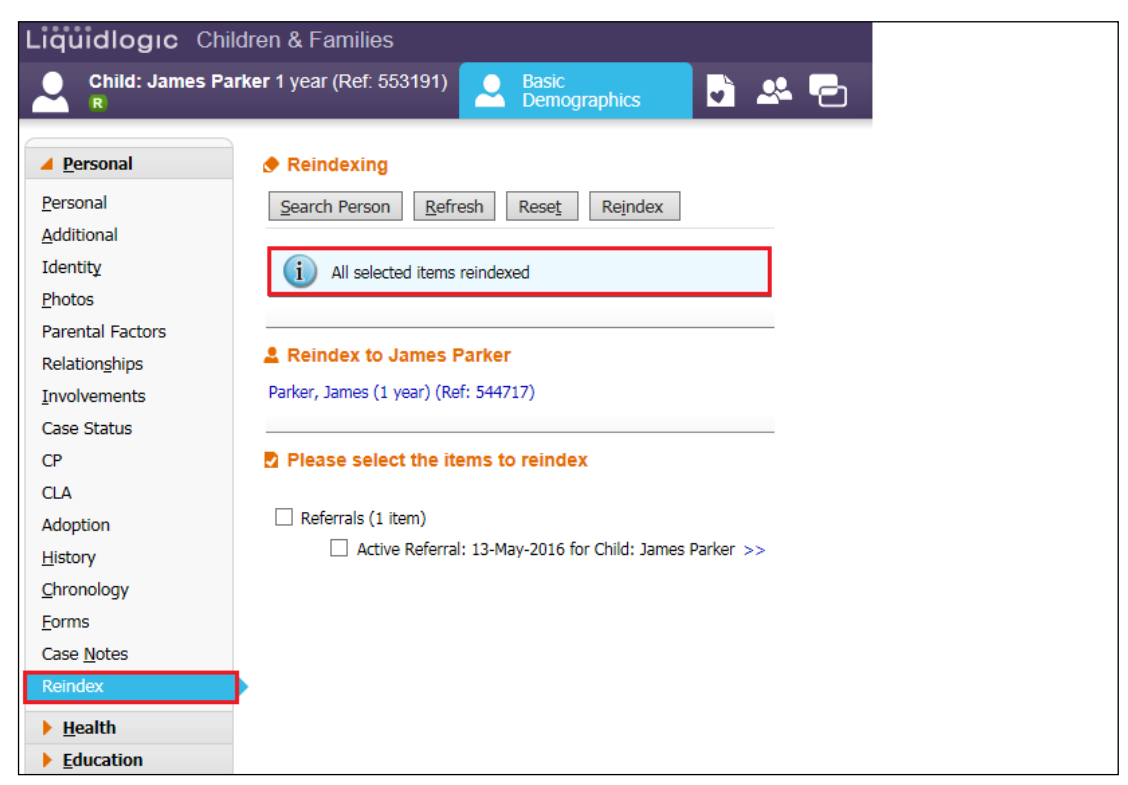

## 4. Removing Restrictions – CYP Solutions Team

 If there are any restrictions on the record, clear these before marking the duplicate record using Restricted Access and Change Access To This Record.

| Liquidlogic Cl                                                | nildren and Familie                                                                                                    | S                                                                                                    |                                 | Hor                            | ne Tiles | Help     | Menu 🔻     | System 🔻 | Find 🔻 |  |  |  |
|---------------------------------------------------------------|----------------------------------------------------------------------------------------------------|----------------------------------------------------------------------------------------------------|---------------------------------|--------------------------------|----------|----------|------------|----------|--------|--|--|--|
| Child: Bonnie                                                 | Example 12 years (Re                                                                                                    | f. 500369) (Restricted)                                                                                            | Basic<br>Demographics           | 5 2                            |          |          |            |          |        |  |  |  |
| <u>P</u> ersonal                                              | Restriction of A                                                                                                    | ccess                                                                                                    |                                 |                                | Acc      | ess is O |            | ble to:  |        |  |  |  |
| Personal                                                      | Information                                                                                                    | Access to requested Record Deni                                                                                    | ed.                             |                                | *        | Dea Cam  | poen - coo |          |        |  |  |  |
| Additional<br>Identity<br>Photos<br>Risks<br>Parental Factors | Manager Responsible<br>• Update Security Inforr<br>• Update Reason for Re<br>• Update Manager Resp<br>• Change Access to this | Please contact the ICS Support T<br>Bea Campbell - LCS<br>mation<br>striction<br>onsible for Restriction<br>Record | • R                             | Review Review Date 17-May-2016 |          |          |            |          |        |  |  |  |
| Relationships                                                 | <ul> <li>Copy restriction to relate</li> </ul>                                                                                | atives                                                                                                    |                                 |                                |          |          |            |          |        |  |  |  |
| Involvements<br>Case Status<br>CP                             | If you make changes t                                                                                                    | o restrictions, please use Copy restric                                                                            | ction to relatives to update th | hese records.                  |          |          |            |          |        |  |  |  |
| CLA                                                           |                                                                                                    |                                                                                                    |                                 |                                |          |          |            |          |        |  |  |  |
| Adoption<br><u>H</u> istory                                   |                                                                                                    |                                                                                                    |                                 |                                |          |          |            |          |        |  |  |  |
| <u>C</u> hronology                                            |                                                                                                    |                                                                                                    |                                 |                                |          |          |            |          |        |  |  |  |
| <u>F</u> orms                                                 |                                                                                                    |                                                                                                    |                                 |                                |          |          |            |          |        |  |  |  |
| Case <u>N</u> otes                                            |                                                                                                    |                                                                                                    |                                 |                                |          |          |            |          |        |  |  |  |
| Reindex                                                       |                                                                                                    |                                                                                                    |                                 |                                |          |          |            |          |        |  |  |  |
| Restricted Access                                             |                                                                                                    |                                                                                                    |                                 |                                |          |          |            |          |        |  |  |  |

## 5. Marking The Record as A Duplicated Record – CYP Solutions Team

| Liquidlogic Children                                                                                                    | and Families                        | Home (1) ▼         | Tiles                | Help      | Menu 🔻        | System 🔻 | Find 🔻 | Bea Campbell 🔻 | Q, |
|----------------------------------------------------------------------------------------------------|-------------------------------------|--------------------|----------------------|-----------|---------------|----------|--------|----------------|----|
| Update Cancel - Update: Child:                                                                                                    | bonnie example                      |                    |                      |           |               |          |        |                |    |
| Personal Details                                                                                                    | Address                             |                    |                      |           |               |          |        |                |    |
| Case Number 500832<br>Surname example<br>Forename bonnie<br>Gender FEMALE<br>Actual DOB 01-Jul-2003<br>Age 12 years<br>Type Child<br>Aliases                                                                                                    | HOME ADDRESS<br>Jul 2003 to presen  | 9 Benjamin Roac    | <b>l</b> , High Wyco | mbe, Buo  | :kinghamshire | HP13 6SP |        |                |    |
| Personal Details                                                                                                    | Address                             |                    |                      |           |               |          |        |                |    |
| Case Number 500369                                                                                                    | CARER ADDRESS                       | 11 Care Street, Ca | rewich, Cares        | ville HP2 | 2 5AU         |          |        |                |    |
| Tute         PILSS           Surname         Example           Forename         Bonnie           Gender         FEMALE           Actual DOB         01-Jul-2003           Age         12 years           Type         Child           Aliases         ALIAS:<br>Bon Example           I Find the original record for this person | HOME ADDRESS<br>Jul 2013 to present | 9 Benjamin Road,   | High Wycom           | be, Bucki | nghamshire H  | P13 6SP  |        |                |    |

- Reaccess the duplicated record.
- From the Personal sidebar, click on Mark This Record as a Duplicate.

| Liquidlogic Ch                     | ildren and Fa                                                   | milies                | Home       | Tiles Help        | Menu 🔻 System 🔻                                   | Find    | 🔻 Bea Campbell 🔻 🔍                         |  |
|------------------------------------|-----------------------------------------------------------------|-----------------------|------------|-------------------|---------------------------------------------------|---------|--------------------------------------------|--|
| Child: Bonnie E                    | Example 12 yea                                                  | rs (Ref: 500369)      | Bas<br>Der | sic<br>mographics | 5 🦀 🕤                                             |         |                                            |  |
| Personal                           | 💄 Personal I                                                    | Details               | ۲          | Address           |                                                   | ۲       | Amain Carer(s)/Cares For                   |  |
| <u>P</u> ersonal                   | Case Number                                                     | 500369                |            | CARER ADDRESS     | 5 11 Care Street, Ca<br>sent Caresville HP22 5411 | rewich, | Relationship FullName                      |  |
| <u>A</u> dditional                 | Full Name                                                       | MISS Bonnie Exa       | nple       | HOME ADDRESS      | 9 Benjamin Road                                   | High    | MOTHER Lily Example                        |  |
| Identity                           | Gender                                                          | FEMALE                |            | Jul 2013 to pres  | ent Wycombe,                                      |         |                                            |  |
| <u>P</u> hotos                     | Aliases                                                         | ALIAS:<br>Bon Example |            |                   | Buckinghamshire HP                                | 213 6SP | ★ Important Information                    |  |
| Risks                              | Actual DOB                                                      | 01-Jul-2003           |            | Address Histor    | / Update Addresses                                |         | There are no specific alerts at this time  |  |
| Parental Factors                   | Age                                                             | 12 years              |            |                   |                                                   |         | Add Missing Person Record                  |  |
| Relationships                      |                                                                 |                       |            | Contact N         | lethods                                           |         | , Add Hibbing Ferber Record                |  |
| Involvements                       | Status Details  Education / Work                                |                       |            | HOME 01296 998877 |                                                   |         | Contact 9 Deferral                         |  |
| Case Status                        |                                                                 |                       |            | Add/Update Co     | ontact Methods                                    |         |                                            |  |
| СР                                 | Status                                                          |                       |            | Show Relevant     | Contact Methods                                   |         | <ul> <li>Create a new Contact</li> </ul>   |  |
| CLA                                | Marital Status                                                  |                       |            |                   |                                                   |         |                                            |  |
| Adoption                           |                                                                 |                       |            | 🛛 E-Mail          |                                                   |         | 🚅 Relationships                            |  |
| <u>H</u> istory                    | Identifiers                                                     |                       | ۲          | E-Mail            |                                                   |         | Bonnie Example - 12 years                  |  |
| <u>C</u> hronology                 |                                                                 |                       |            |                   |                                                   |         |                                            |  |
| <u>F</u> orms                      |                                                                 |                       |            | 💄 Post Ado        | otion Record                                      |         | Bonnie's MOTHER                            |  |
| Case <u>N</u> otes                 | <ul> <li>Actions</li> </ul>                                     |                       |            |                   | Is this a Post Ador                               | ption   | David Example - ≈ 44 years                 |  |
| Reindex                            | Update Details                                                  | ed as a Duplicata     |            |                   | Record?                                           |         | Bonnie's FATHER                            |  |
| Restricted Access                  | <ul> <li>View/Update Al</li> </ul>                              | iases                 |            |                   |                                                   |         | Rosie Example - 8 years<br>Bonnie's SISTER |  |
| ▶ <u>H</u> ealth                   | <ul> <li>Printable View</li> <li>Find Similar Period</li> </ul> | ople                  |            |                   |                                                   |         | James Example - 12 years                   |  |
| <b>Education</b>                   | , the similar re                                                | opio                  |            |                   |                                                   |         | Bonnie's BROTHER                           |  |
| ics002:20002/web/view.htm?id=95a8a | ab45aa37fddc500369&c                                            | ls=com.ics.DBPerson#  |            |                   |                                                   |         | Clyde Example - 13 years                   |  |

• Click on the "Find the original record for the person" link and locate the master record.

| Liquidlogic Children a                                                    | nd Families                          | Home (1) ▼                                    | Tiles              | Help      | Menu 🔻        | System 🔻   |  |  |  |
|---------------------------------------------------------------------------|--------------------------------------|-----------------------------------------------|--------------------|-----------|---------------|------------|--|--|--|
| Update Cancel - Update: Child: B                                          | onnie Example                        |                                               |                    |           |               |            |  |  |  |
| Update Example, Bonnie (12                                                | years)                               |                                               |                    |           |               |            |  |  |  |
| Personal Details                                                          | Address                              |                                               |                    |           |               |            |  |  |  |
| Case Number 500369<br>Title MISS                                          | CARER ADDRESS<br>Feb 2015 to present | 11 Care Street, Carewich, Caresville HP22 5AU |                    |           |               |            |  |  |  |
| Surname Example<br>Forename Bonnie<br>Gender FEMALE                       | HOME ADDRESS<br>Jul 2013 to present  | 9 Benjamin Roa                                | <b>d</b> , High Wy | ycombe, B | uckinghamshir | e HP13 6SP |  |  |  |
| Actual DOB 01-Jul-2003<br>Age 12 years<br>Type Child                      |                                      |                                               |                    |           |               |            |  |  |  |
| Aliases ALIAS:<br>Bon Example<br>Find the original record for this person | 1                                    |                                               |                    |           |               |            |  |  |  |

• Click on "Select"

| L | iq                                                    | uidlog   | IC Chile | dren ar | id Fami  | lies H        | ome (1) 🔻    | Tiles       | Help     | Menu 🔻       | System 🔻       |
|---|-------------------------------------------------------|----------|----------|---------|----------|---------------|--------------|-------------|----------|--------------|----------------|
| C | C Find the original record Back Select Printable View |          |          |         |          |               |              |             |          |              |                |
| - |                                                       |          |          |         |          |               |              |             |          |              |                |
|   | Query Results (1)                                     |          |          |         |          |               |              |             |          |              |                |
|   |                                                       | Forename | Surname  | Gender  | Age      | Date of Birth | Address      |             |          |              |                |
|   | 1                                                     | Bonnie   | Example  | FEMALE  | 12 years | 01-Jul-2003   | 9 Benjamin R | oad, High \ | Wycombe, | Buckinghamsh | iire, HP13 6SP |

# • Click on "Update"

| Liquidlog                                                                                                    | IC Children                                                                                                    | and Families                                                                                       | Home (1) ▼                                | Tiles                     | Help                     | Menu 🔻                | System 🔻 | Find <b>v</b> | Bea Campbell 🔻 | Q, |
|----------------------------------------------------------------------------------------------------|----------------------------------------------------------------------------------------------------|----------------------------------------------------------------------------------------------------|-------------------------------------------|---------------------------|--------------------------|-----------------------|----------|---------------|----------------|----|
| Update                                                                                                    | el - Update: Child                                                                                                    | : bonnie example                                                                                   |                                           |                           |                          |                       |          |               |                |    |
| Perso<br>Case Numl<br>Surname<br>Forename<br>Gender<br>Actual DOG<br>Age<br>Type<br>Aliases                                                                     | bonal Details<br>example<br>bonnie<br>FEMALE<br>3 01-Jul-2003<br>12 years<br>Child                                                                | Address HOME ADDRESS Jul 2003 to preser                                                            | 9 Benjamin Road                           | l, High Wy                | combe, Bu                | ckinghamshire         | HP13 6SP |               |                |    |
| Aliases<br>Present record.<br>• Persona<br>Case Number<br>Title<br>Surname<br>Forename<br>Gender<br>Actual DOB<br>Age<br>Type<br>Aliases<br>• Find the original | I Details<br>500369<br>MISS<br>Example<br>Bonnie<br>FEMALE<br>01-Jul-2003<br>12 years<br>Child<br>ALIAS:<br>Bon Example<br>record for this person | (12 mm)<br>• Address<br>CARE ADDRESS<br>Feb 2015 to present<br>HOME ADDRESS<br>Jul 2013 to present | 11 Care Street, Car<br>9 Benjamin Road, I | ewich, Car-<br>High Wycor | esville HP2<br>mbe, Buck | 2 SAU<br>nghamshire H | P13 6SP  |               |                |    |

The record is now marked as a Duplicate Record.

| Liċ | ůỉdl                                         | logic                        | Childre                                                                              | n and Famili                                                              | es                             | Home         | Tiles     | Help         | Menu 🔻       | System 🔻        | Find 🔻                      | Bea Campbell 🔻                                                                                                    | Q,                                                                                                    |  |
|-----|----------------------------------------------|------------------------------|--------------------------------------------------------------------------------------|---------------------------------------------------------------------------|--------------------------------|--------------|-----------|--------------|--------------|-----------------|-----------------------------|----------------------------------------------------------------------------------------------------|----------------------------------------------------------------------------------------------------|--|
| C   | Child: bonnie example 12 years (Ref: 500832) |                              |                                                                                      | A Ba                                                                      | asic<br>emograpi               | nics         |           |              |              |                 | Search Result<br>◀ 2 of 2 ✔ | ts                                                                                                    |                                                                                                    |  |
| e   | ampl                                         | le, bon                      | nie (12 yea                                                                          | rs)                                                                       |                                |              |           |              |              |                 |                             |                                                                                                    |                                                                                                    |  |
|     | Du Du                                        | plicate                      | Record                                                                               |                                                                           |                                |              |           |              |              |                 |                             |                                                                                                    |                                                                                                    |  |
|     |                                              | Personal Details     Address |                                                                                      |                                                                           |                                |              |           |              |              |                 |                             | Duplication Details                                                                                                 |                                                                                                    |  |
|     |                                              |                              | Case Number<br>Surname<br>Forename<br>Gender<br>Actual DOB<br>Age<br>Type<br>Aliases | 500832<br>example<br>bonnie<br>FEMALE<br>01-Jul-2003<br>12 years<br>Child | HOME ADDRES<br>Jul 2003 to pre | S 9B<br>sent | enjamin R | toad, High V | Wycombe, Buc | kinghamshire Hi | P13 6SP                     | Original record<br>Duplicate created by<br>Duplicate created on<br>Marked as duplicate by<br>Marked as duplicate on | Example, Bonnie (12 years)<br>Bea Campbell, Trainer<br>16-May-2016 10:15<br>Bea Campbell, Trainer<br>16-May-2016 10:24 |  |

# 6. Searching For A Duplicated Record

If you search for a duplicated record, <u>only</u> the master record will display. You cannot view the duplicated record anymore.

V.1.3

# 7. Flowchart For Process Of Removing A Duplicated Record

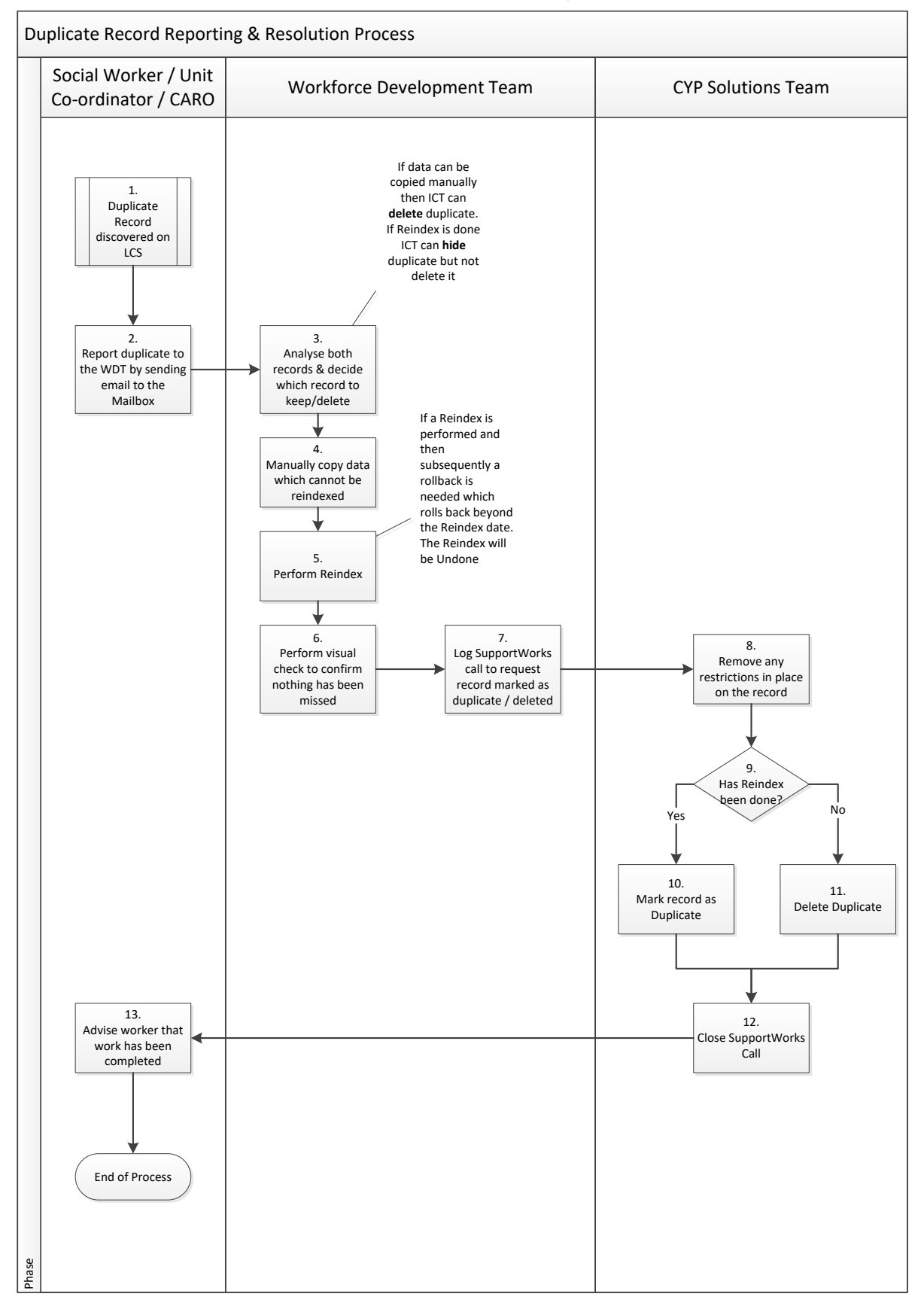